# Change Merchant From Cash Discount to Flat Fee

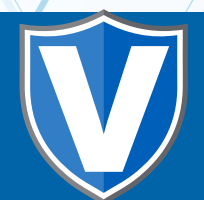

## Step 1

Go to **www.online.valorpaytech.com** and enter your login credentials.

| Email       |                 |  |
|-------------|-----------------|--|
| Password    |                 |  |
| Remember Me | Forgot Password |  |
| SIGN        | IIN             |  |

## Step 2

Select Merchant Management in the sidebar menu.

| :: | Dashboard           | K       | 5]              |               | MARS PAYMENTS         | )  |
|----|---------------------|---------|-----------------|---------------|-----------------------|----|
| *  | User Management     |         |                 | (             |                       |    |
| Ħ  | Merchant Management |         | 399             | 6             | 8%                    |    |
| ¢  | Transactions        |         | Total Merchants | New Merchants | Active Merchants      |    |
| ۲  | Remote Diagnostics  |         |                 |               |                       |    |
| ×  | Device Management   |         |                 |               |                       |    |
| ۲  | Valor Shield RT     |         | Q               | So            | rt By 👻               |    |
| e  | Contact Us          |         | (               |               |                       |    |
| 8  | Support             |         | Sellathurai     |               | Ownedby:MARS PAYMENTS |    |
| Ð  | My Setting          |         | Sellathurai K   | sellathurai   | وَرَيْنَ (8           | 50 |
|    | Reports             |         |                 | StoreCount    | :1 De                 | :v |
|    | Ħ                   | Merchan | t Management    |               |                       |    |
|    |                     |         |                 |               |                       |    |
|    |                     |         |                 |               |                       |    |

## Step 3

Navigate to the 3rd Section titled Device.

| 0                               | 2                                         |                |
|---------------------------------|-------------------------------------------|----------------|
| Contact                         | Store                                     | Device Modules |
|                                 | Device Name<br>New Device                 | · · ·          |
| <sub>Store*</sub><br>Tasty food | <ul><li>►PI*</li><li>2224240246</li></ul> | Device *       |
| Device Type *                   | Processor *                               | Label Name *   |
| DP Fiscal Token                 | Fiscal URL*<br>DP Fiscal                  | ✓ Serial No    |
| Tag 1                           | Tag 2                                     | Tag 3          |
| Tag 4                           | Tag 5                                     |                |

## Step 4

Select the **Device Name** you would like to modify. You will have to modify each device individually that is assigned to your Store.

| 0                             | 2                      |                | 3        |               | 4       |          |
|-------------------------------|------------------------|----------------|----------|---------------|---------|----------|
| Contact                       | Store                  |                | Device   |               | Modules |          |
| ACTIVE IN-ACTIVE ?            | Device Name            |                |          |               |         |          |
| Last Txn Date: 08-24-2022     | <b>Tsys new</b> ( 2027 | 542485)        | *        |               |         |          |
| Store *                       | EPI*                   |                | C        | evice *       |         |          |
| Sellathurai'K                 | - 2027542485           |                | <u>\</u> | /alorPos 110  |         | <u>•</u> |
| Device Type *                 | Processor*             |                | L        | abel Name *   |         |          |
| manufield 1 05                |                        |                | *        | oyonew        |         |          |
| DP Fiscal Token               | Encolution             |                |          |               |         |          |
|                               | Device                 | Name           |          |               |         |          |
| Tag 1<br>92616666666666666666 | Теме                   | now ( 2027542) | 195)     |               |         |          |
|                               | TSYS                   | new (2027)424  | +03)     |               |         | •        |
| Low RISK                      |                        |                |          |               |         |          |
|                               |                        |                |          |               |         |          |
| CASH DISCOUNT/SURCHARGE       | TRADITIONAL            | GIFT CARE      | )        |               |         |          |
| MD1                           | 710 #                  | Customer ID I  |          | DRA No A      |         |          |
| 6666666666666666              | 4444444                | 44444444       |          | 2<br>DBA NO * |         |          |
|                               |                        |                |          |               |         |          |

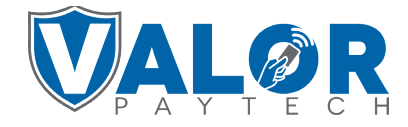

#### MERCHANT | PORTAL

## Step 5

You will now be able to select whether you would like your Customer to have a **Flat Fee Amount \$** or a **Custom Fee %**. After selecting, click **+Update Device** in the bottom right corner.

| <sub>store</sub> *<br>nivetha                                               | EPI*                                                                                  |                   | Device*<br>VP500       |
|-----------------------------------------------------------------------------|---------------------------------------------------------------------------------------|-------------------|------------------------|
| <sup>bevice</sup> Type*<br>Smart POS                                        | Processor*<br>FDR OMAHA(F/B)                                                          | *                 | Label Name *<br>POS500 |
| Serial No                                                                   | Tag 1                                                                                 |                   | Tag 2                  |
| Tag 3                                                                       | Tag 4                                                                                 |                   | Tag 5                  |
| CASH DISCOUNT/SURCHARGE                                                     | TRADITIONAL                                                                           | GIFT CARD         |                        |
| MID*<br>RCTST0000050635                                                     | Group ID *<br>40001                                                                   | TID *<br>00000001 | Domain Name<br>abc.com |
| EBT Cash<br>EBT Food FNS NO                                                 | <ul> <li>○ Flat fee amount \$ Outcom fee % *</li> <li>◎ Custom fee % 2.000</li> </ul> | ⊖ Surcharge       | unt                    |
| <ul> <li>○ Flat fee amount \$ Custom</li> <li>© Custom fee % 2.0</li> </ul> | om fee % *<br>00                                                                      | ev Next           | + Update Device        |

## Step 6

You will now be presented with the option to add more devices, please select what applies for your situation. If you would like to apply this to more than one Device, please repeat steps for all devices that apply. When Completed, Select **No**.

| PTOCESSOF *                      |
|----------------------------------|
| Do you want to add more devices? |
| NO YES                           |
| Tog 5                            |

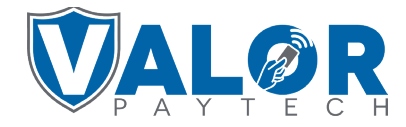

**MERCHANT | PORTAL** 

## Step 7

You will be brought to the 4th Section, **Modules**. If finished, select **Update Merchant**.

| Contact                                                 | 2)<br>Store         | <br>Device       | Co<br>Modules |
|---------------------------------------------------------|---------------------|------------------|---------------|
| Enable Merchant Portal Access     U     User Management | Transactions        | Virtual Terminal |               |
| Device Management                                       | Engage My Customers | Promotions       |               |
| Valor Shield RT                                         | C Contact Us        | My Tickets       |               |
|                                                         | Prev                | Update Mer       | chant         |
|                                                         |                     |                  |               |
|                                                         |                     |                  |               |
|                                                         |                     |                  |               |
|                                                         |                     |                  |               |

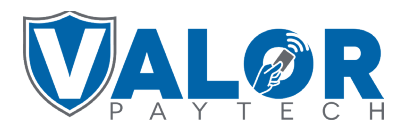

MERCHANT | PORTAL